- 1. Start VCOM and Click "Search" to search the Printer in the intranet.
- 2. Select the Decice No.

| 3. | Click "Configure" | and input the Account: <i>admin</i> and the password: <i>systme</i> |  |
|----|-------------------|---------------------------------------------------------------------|--|
|    |                   |                                                                     |  |

| Main                        |                     |                      |                |             |            |
|-----------------------------|---------------------|----------------------|----------------|-------------|------------|
| Exit Search by IP           | Contigure Web       |                      |                |             |            |
| Utilities                   |                     |                      | Device Info-   | 1 Device(s) |            |
|                             | No                  |                      | Device ID      | Device Name | Project Na |
| Device Info                 | 1                   |                      | 0001           | NetUART     | NetUART    |
|                             |                     | Input Attri          | butes          |             |            |
|                             |                     | Please Give Account: |                |             |            |
|                             |                     | admin                |                |             |            |
|                             |                     | Please               | Give Password: |             |            |
|                             |                     | *****                | Password:      | system      |            |
|                             |                     |                      |                |             |            |
|                             | <                   |                      | <u>ok</u>      | Cancel      | >          |
| Message Log- Device Info Me | ssage Log- VCOM In  | fo                   |                |             |            |
|                             | ×                   |                      |                |             | ~          |
| 下午 03:13:45                 | 0 device(s) searche | ed.                  |                |             |            |
| 下午 03:13:59                 | 1 device(s) searche | ed.                  |                |             | ~          |

4. Setup the suitable TCP/IP

| Configure Dialog |               |          |
|------------------|---------------|----------|
|                  |               | <u> </u> |
| Administrator    |               | 1000     |
| IP Address       |               | 3        |
|                  | 192.168.1.190 |          |
| Subnet Mask      |               |          |
|                  | 255.255.255.0 |          |
| Gateway          |               |          |
| Second to K      | 192.168.1.1   |          |
| DNS              |               |          |
|                  | [192.168.1]1  |          |
| IP Configure     |               |          |
|                  | C Static      |          |
|                  | I DHCP        |          |

5. Select the UART Baudrate = **19200** 

| Configure Dialog |                                                    |  |
|------------------|----------------------------------------------------|--|
| Nickname         | NetUART Only '0-9', 'a-z', 'A-Z', '_', '-' allowed |  |
| UART<br>Mode     | R5232                                              |  |
| Baudrate         | 19200                                              |  |
| Character Bits   |                                                    |  |
|                  | 8                                                  |  |
| Parity Type      | none                                               |  |

6. Set the Data Port Number = 9100

| Configure Dialog                 |                                   |               |  |
|----------------------------------|-----------------------------------|---------------|--|
| TCP Mode<br>Telnet Server/Client | 5                                 | (1~255)*200ms |  |
|                                  | C Disable<br>G Server<br>C Client |               |  |
| Data Port Number                 | 9100                              | >             |  |
| Remote Server IP Ada             | dress<br>210,200,181,102          |               |  |
| Client mode inactive t           | imeout                            |               |  |

7. Click OK to finish setting.

| Configure Dialog |               |    |
|------------------|---------------|----|
|                  | 0             |    |
| IP8              | 0.0,0.0       |    |
| Port8            |               |    |
|                  | 0             |    |
| IP9              |               |    |
|                  | 0.0.0.0       |    |
| Port9            |               |    |
|                  | 0             |    |
| IP10             |               |    |
|                  | 0.0.0.0       |    |
| Port10           |               |    |
| , or do          | 0             |    |
|                  |               |    |
|                  | Cancel Cancel | 10 |
| < .              |               |    |